## Meeting-Einladung

Die Klickanleitung - Step by Step

ᢞ

Dirk Jäger - 12. November 2020

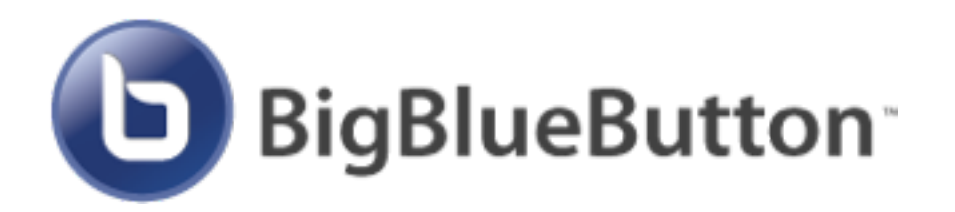

## Einführung

Diese Anleitung beschreibt die einzelnen Schritte, wie man zu einer Webkonferenz mit BigBlueButton einlädt.

Um andere Personen zu einem Meeting einzuladen, muss man den Link seines Raumes teilen.

Wie das funktioniert, wird hier beschrieben ...

## Klickanleitung

## Bei BigBlueButton anmelden

1. Im Startraum findet man direkt den Link zu seinem Raum

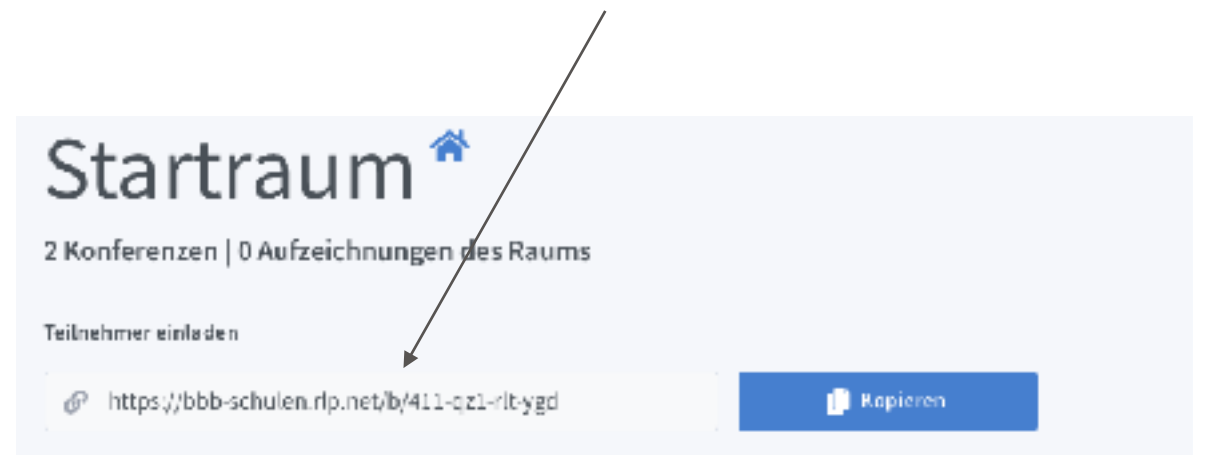

2. Diesen Link kann man kopieren und an die oder den Teilnehmer weiterleiten. Sdui - E-Mail - Moodle - etc.